# 在ISE上配置网络文件系统存储库

# 目录

<u>简介</u> <u>先决条件</u> <u>要求</u> <u>使用的组件</u> <u>配置</u> <u>步骤1.在ubuntu上设置NFS</u> <u>步骤2. ISE配置</u> <u>验证</u> <u>已知缺陷</u> 故障排除

# 简介

本文档介绍如何在身份服务引擎(ISE)上配置网络文件系统(NFS)存储库。

# 先决条件

## 要求

Cisco 建议您了解以下主题:

- ISE 2.x。
- •基本外壳命令

### 使用的组件

- ISE
- Debian分发(此处使用Ubuntu)

## 配置

### 步骤1.在ubuntu上设置NFS

• 您需要首先在ubuntu计算机上安装nfs-kernel-server包:

bara@ubuntu:~\$ sudo apt-get update

bara@ubuntu:~\$ sudo apt-get install nfs-kernel-server

• 创建名为nfs的共享目录:

bara@ubuntu:~\$ sudo mkdir /var/nfs/general -p

#### • 更改所有权以匹配nobody:nogroup

bara@ubuntu:~\$ sudo chown nobody:nogroup /var/nfs/general

#### • 将ISE配置为NFS上的客户端,并将目录导出:

bara@ubuntu:~\$ more /etc/exports

# directory\_to\_share client(share\_option1,...,share\_optionN)

# /etc/exports: the access control list for filesystems which may be exported

#

to NFS clients. See exports(5).

#

# Example for NFSv2 and NFSv3:

# /srv/homes hostname1(rw,sync,no\_subtree\_check) hostname2(ro,sync,no\_subtree\_check)

#

```
# Example for NFSv4:
```

步骤2. ISE配置

从CLI:

# /srv/nfs4 gss/krb5i(rw,sync,fsid=0,crossmnt,no\_subtree\_check)

# /srv/nfs4/homes gss/krb5i(rw,sync,no\_subtree\_check)

• 使用nano打开/etc/export:

bara@ubuntu:~\$ sudo nano /etc/exports

ISE23S/admin(config)# repository NFS

从GUI中,转到管理->维护->存储库:

• 在末尾添加以下两行(将IP更改为ISE IP)

/var/nfs/general 10.48.85.249(rw,sync,no\_subtree\_check) /home 10.48.85.249(rw,sync,no\_root\_squash,no\_subtree\_check)

•保存并关闭(Ctrl+x,当要求保存时按Y并输入),然后使用以下命令重新启动NFS服务器:

bara@ubuntu:~\$ sudo systemctl restart nfs-kernel-server

注意:从CLI配置的存储库不能从ISE Web UI使用,并且不会复制到其他ISE节点。

• 将NFS存储库添加到ISE,其中/home/bara是NFS安装点

ISE23S/admin(config-Repository)# url nfs://10.48.60.193:/home/bara

#### Repository List > Add Repository

### **Repository Configuration**

| * Repository Name | NFS          |
|-------------------|--------------|
| * Protocol        | NFS V        |
| Location          |              |
| * Server Name     | 10.48.60.193 |
| * Path            | /home/bara   |
| Credentials       |              |
| * User Name       | anyuser      |
| * Password        | ••••••       |
| Submit Cancel     | )            |

**注意:**在本例中,NFS不需要用户名和密码,但由于必须在表单中添加用户名和密码,因此可 以输入任何用户名和密码。

## 验证

•列出NFS存储库中的所有文件。

ISE23S/admin# show repository NFS ise-support-bundle-przaise001-a-hv11674-11-04-2019-08-25.tar.gpg jcameron-key.asc test.txt

• 在NFS上,您可以看到以下文件:

bara@ubuntu:~\$ pwd
/home/bara
bara@ubuntu:~\$ ls
ise-support-bundle-przaise001-a-hv11674-11-04-2019-08-25.tar.gpg jcameron-key.asc test.txt

已知缺陷

CSCvd73085:在ISE上安装NFS位置时出错

CSCvk61086:ISE 2.4 2.3 2.2 2.1 2.0 :未使用NFS存储库凭据

CSCvm41485:ISE 2.3:无法访问NFS存储库和无法使用NFS存储库运行的计划报告

## 故障排除

• 要在ISE上调试存储库,请使用以下调试:

#debug copy 7 #debug transfer 7

#### • 如果#showrep NFS失败,请进行捕获和调试,以下是工作场景的截图:

| + | 90 4.404133  | 10.48.85.249 | 10.48.60.193 | NFS | 250 V4 Call (Reply In 91) SETCLIENTID             |
|---|--------------|--------------|--------------|-----|---------------------------------------------------|
|   | 91 4.486119  | 10.48.60.193 | 10.48.85.249 | NFS | 130 V4 Reply (Call In 90) SETCLIENTID             |
|   | 92 4.486172  | 10.48.85.249 | 10.48.60.193 | NFS | 170 V4 Call (Reply In 93) SETCLIENTID_CONFIRM     |
|   | 93 4.408060  | 10.48.60.193 | 10.48.85.249 | NFS | 114 V4 Reply (Call In 92) SETCLIENTID_CONFIRM     |
|   | 94 4.488144  | 10.48.85.249 | 10.48.60.193 | NFS | 182 V4 Call (Reply In 96) PUTROOTFH   GETATTR     |
|   | 96 4.408813  | 10.48.60.193 | 10.48.85.249 | NFS | 286 V4 Reply (Call In 94) PUTROOTFH   GETATTR     |
|   | 97 4.408853  | 10.48.85.249 | 10.48.60.193 | NFS | 186 V4 Call (Reply In 98) GETATTR FH: 0x62d40c52  |
|   | 98 4.411316  | 10.48.60.193 | 10.48.85.249 | NES | 162 V4 Reply (Call In 97) GETATTR                 |
|   | 99 4.411371  | 10.48.85.249 | 10.48.60.193 | NES | 190 V4 Call (Reply In 100) GETATTR FH: 0x62d40c52 |
|   | 100 4.412407 | 10.48.60.193 | 10.48.85.249 | NFS | 178 V4 Reply (Call In 99) GETATTR                 |
|   | 101 4.412441 | 10.48.85.249 | 10.48.60.193 | NFS | 186 V4 Call (Reply In 102) GETATTR FH: 0x62d40c52 |
|   | 102 4.414590 | 10.48.60.193 | 10.48.85.249 | NES | 162 V4 Reply (Call In 101) GETATTR                |
|   | 103 4.414635 | 10.48.85.249 | 10.48.60.193 | NES | 190 V4 Call (Reply In 104) GETATTR FH: 0x62d40c52 |
|   | 104 4.414923 | 10.48.60.193 | 10.48.85.249 | NFS | 178 V4 Reply (Call In 103) GETATTR                |
|   | 105 A A1405A | 10 48 85 249 | 10 AR 60 193 | NEC | 186 VA Call (Renty To 186) GETATTE EN- Av62448-52 |
| 1 |              |              |              |     |                                                   |

> Frame 91: 130 bytes on wire (1040 bits), 130 bytes captured (1040 bits)

Ethernet II, Src: Cisco\_2a:c4:a3 (00:06:f6:2a:c4:a3), Dst: Vmware\_8d:9a:86 (00:50:56:8d:9a:86)

Fragment header: Last fragment, 60 bytes XID: 0xfa136502 (4195575042) Message Type: Reply (1) [Program: NFS (100003)] [Program Version: 4] [Procedure: COMPOUND (1)] Reply State: accepted (0) [This is a reply to a request in frame 90] [Time from request: 0.001986000 seconds] ✓ Verifier Flavor: AUTH\_NULL (0) Length: 0

State: RPC executed successfully (0) > Network File System, Ops(1): SETCLIENTID

工作

#### •以下是非工作场景,可能是ISE未在/etc/export中列出

|              |               | •             |     |                                        |
|--------------|---------------|---------------|-----|----------------------------------------|
| 455 4.273621 | 10.240.239.68 | 10.235.139.48 | NFS | 262 V4 Call (Reply In 456) SETCLIENTID |
| 456 4.275495 | 10.235.139.48 | 10.240.239.68 | NES | 90 V4 Reply (Call In 455)              |
| 463 4.279409 | 10.240.239.68 | 10.235.139.48 | NFS | 262 V4 Call (Reply In 465) SETCLIENTID |
| 465 4.281223 | 10.235.139.48 | 10.240.239.68 | NES | 90 V4 Reply (Call In 463)              |
| 473 4.284947 | 10.240.239.68 | 10.235.139.48 | NES | 262 V4 Call (Reply In 475) SETCLIENTID |
| 475 4.286759 | 10.235.139.48 | 10.240.239.68 | NES | 90 V4 Reply (Call In 473)              |
| 477 4.286834 | 10.240.239.68 | 10.235.139.48 | NFS | 262 V4 Call (Reply In 478) SETCLIENTID |
| 478 4.288635 | 10.235.139.48 | 10.240.239.68 | NES | 90 V4 Reply (Call In 477)              |
| 485 4.292429 | 10.240.239.68 | 10.235.139.48 | NES | 262 V4 Call (Reply In 487) SETCLIENTID |
| 497 A 204249 | 10 335 130 40 | 10 340 330 60 | MEC | OA VA Bonly (Call In 185)              |
|              |               |               |     |                                        |

Frame 456: 90 bytes on wire (720 bits), 90 bytes captured (720 bits) Ethernet II, Src: Cisco\_c7:04:40 (00:c1:64:c7:04:40), Dst: Cisco\_e7:76:84 (70:0f:6a:e7:76:84) Internet Protocol Version 4, Src: 10.235.139.48, Dst: 10.240.239.68 Transmission Control Protocol, Src Port: 2049, Dst Port: 766, Seq: 29, Ack: 241, Len: 24 Remote Procedure Call, Type:Reply XID:0x1da7b938 Fragment header: Last fragment, 20 bytes XID: 0x1da7b938 (497531192) Message Type: Reply (1)

[Program: NFS (100003)] [Program Version: 4] [Procedure: COMPOUND (1)] Reply State: denied (1) [This is a reply to a request in frame 455] [Time from request: 0.001874000 seconds] Reject State: AUTH\_ERROR (1) Auth State: bad credential (seal broken) (1)

Internet Protocol Version 4, Src: 10.48.60.193, Dst: 10.48.85.249 Transmission Control Protocol, Src Port: 2049, Dst Port: 952, Seq: 29, Ack: 229, Len: 64 Remote Procedure Call, Type:Reply XID:0xfa136502